# Activité : mise en oeuvre réseau de la caméra IP

Thierry Vaira <tvaira@free.fr>

07/12/2015 (rev. 1)

## Table des matières

| Mise en oeuvre réseau de la caméra IP | 1    |
|---------------------------------------|------|
| Adressage IP par DHCP                 | . 1  |
| Services disponibles                  | . 5  |
| Accès web : test en ligne de commande | . 6  |
| Accès telnet                          | . 10 |
|                                       |      |

## Mise en oeuvre réseau de la caméra IP

### Adressage IP par DHCP

Pour communiquer avec la caméra IP, il faut que celle-ci possède une adresse IP dans le réseau local.

On distingue deux situations pour assigner une adresse IP à un équipement :

- de manière statique : l'adresse est fixe et configurée le plus souvent manuellement puis stockée dans la configuration de son système d'exploitation.
- de manière dynamique : l'adresse est automatiquement transmise et assignée grâce au protocole DHCP (Dynamic Host Configuration Protocol) ou BOOTP.

Dans notre situation, l'adresse IP de la caméra est assignée par un serveur DHCP.

Il vous faut connaître l'adresse MAC de votre caméra.

Une adresse MAC (Media Access Control address) est un identifiant physique stocké dans une carte réseau ou une interface réseau et utilisé pour attribuer mondialement une adresse unique (codé sur 48 bits). L'adresse MAC est utilisée dans les trames transmises. Une trame transporte un paquet. L'adresse MAC identifie donc de manière unique l'interface physique de communication. Par exemple, on aura donc une adresse MAC pour l' interface Ethernet et une autre pour l'interface Wifi.

Pour cette partie, vous allez avoir besoin d'un analyseur de protocoles. Lancer wireshark en mode root.

\$ gksudo wireshark &

Ou:

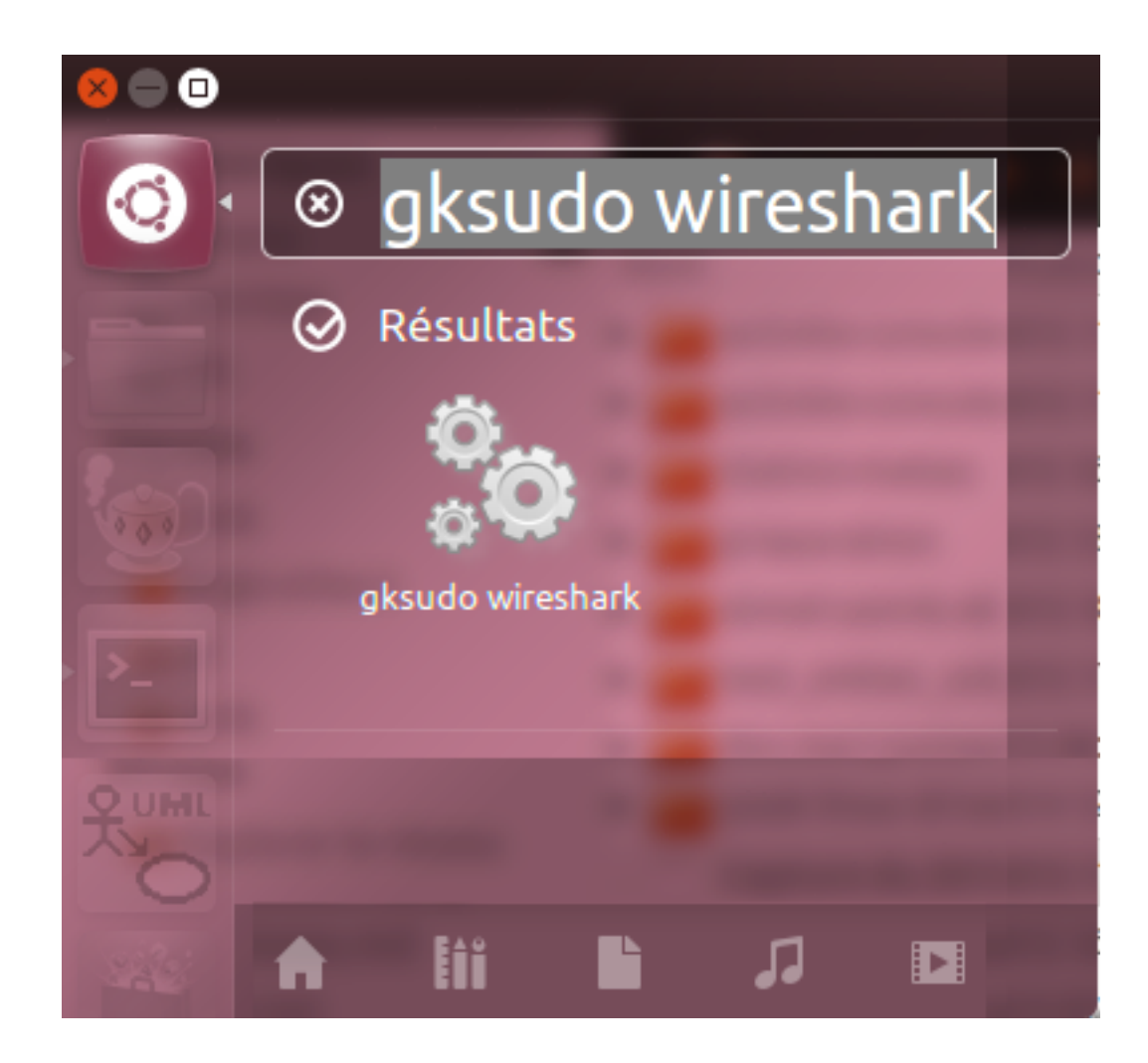

On va capturer le traffic en filtrant celui en provenance de l'adresse MAC de la caméra :

| × _ ¤ Wireshark: Capt                               | ture Options                        |
|-----------------------------------------------------|-------------------------------------|
| Capture                                             |                                     |
| Interface: eth1                                     | ~                                   |
| IP address: 192.168.52.2, fe80::9eb6:54ff:feb9:9222 |                                     |
| Link-layer header type: Ethernet 🗘                  | Buffer size: 1 🗘 megabyte(s)        |
| ✓ Capture packets in promiscuous mode               |                                     |
| Capture packets in monitor mode                     |                                     |
| Capture packets in pcap-ng format                   |                                     |
| □ Limit each packet to 65535 ⊖ bytes                |                                     |
| Capture Filter: ether host 00:D1:13:11:36:ED        | ✓ Compile BPF                       |
| Capture File(s)                                     | Display Options                     |
| File: Browse                                        | Update list of packets in real time |
| Use multiple files                                  |                                     |
| ☑ Next file every 1 🗘 megabyte(s)   ≎               | Automatic scrolling in live capture |
| □ Next file every 1 🗘 minute(s) 🗘                   | Hide capture info dialog            |
| □ Ring buffer with 2 🗘 files                        |                                     |
| □ Stop capture after 1 🗍 🗍 file(s)                  | Name Resolution                     |
| Stop Capture                                        | Enable MAC name resolution          |
| □ after 1                                           |                                     |
| u after                                             |                                     |
| □ after 1 ↓ minute(s) ↓                             | ☑ Enable transport name resolution  |
| Aide                                                | Annuler Start                       |

Si vous êtes relié à un switch, vous ne pourrez seulement capturer le traffic émis par la caméra en broadcast. En effet, le switch se comporte comme un filtre au niveau des adresses MAC.

On démarre la capture puis on allume la caméra :

| No  | . Time             | Source                            | Destination            | Protocol Leng        | th Info                                          |
|-----|--------------------|-----------------------------------|------------------------|----------------------|--------------------------------------------------|
|     | 1 0.000000         | fe80::2d1:13ff:fe11:36ed          | ff02::16               | ICMPv6               | 90 Multicast Listener Report Message v2          |
|     | 2 1.449040         | fe80::2d1:13ff:fe11:36ed          | ff02::2                | ICMPv6               | 70 Router Solicitation from 00:d1:13:11:36:ed    |
|     | 3 3.178563         | 0.0.0                             | 255.255.255.255        | UDP                  | 64 Source port: 6808 Destination port: 6809      |
|     | 4 3.189084         | 0.0.0                             | 255.255.255.255        | UDP                  | 64 Source port: 6808 Destination port: 6809      |
|     | 5 3.200143         | 0.0.0                             | 255.255.255.255        | UDP                  | 64 Source port: 6808 Destination port: 6809      |
|     | 6 3.211128         | 0.0.0                             | 255.255.255.255        | UDP                  | 64 Source port: 6808 Destination port: 6809      |
|     | 7 3.222119         | 0.0.0                             | 255.255.255.255        | UDP                  | 64 Source port: 6808 Destination port: 6809      |
|     | 8 3.235337         | 0.0.0                             | 255.255.255.255        | UDP                  | 64 Source port: 6808 Destination port: 6809      |
|     | 9 3.246123         | 0.0.0.0                           | 255.255.255.255        | UDP                  | 64 Source port: 6808 Destination port: 6809      |
|     | 10 3.257120        | 0.0.0                             | 255.255.255.255        | UDP                  | 64 Source port: 6808 Destination port: 6809      |
|     | 11 3.268141        | 0.0.0.0                           | 255.255.255.255        | UDP                  | 64 Source port: 6808 Destination port: 6809      |
|     | 12 3.279135        | 0.0.0                             | 255.255.255.255        | UDP                  | 64 Source port: 6808 Destination port: 6809      |
|     | 13 3.388272        | 0.0.0                             | 255.255.255.255        | DHCP 5               | 90 DHCP Discover - Transaction ID 0x726b6253     |
|     | 14 4.429253        | 0.0.0                             | 255.255.255.255        | DHCP 5               | 90 DHCP Request - Transaction ID 0x726b6253      |
|     | 15 5.449045        | fe80::2d1:13ff:fe11:36ed          | ff02::2                | ICMPv6               | 70 Router Solicitation from 00:d1:13:11:36:ed    |
|     | 16 14.391238       | 00:d1:13:11:36:ed                 | Broadcast              | ARP                  | 64 Who has 192.168.52.1? Tell 192.168.52.14      |
|     | 17 81.483545       | fe80::2d1:13ff:fe11:36ed          | ff02::1:ff21:d362      | ICMPv6               | 86 Neighbor Solicitation for fe80::2e39:96ff:fe2 |
| N   | Frame D. 64 hutas  | an vina (512 bita) 64 b           | utos contured (512 bit |                      |                                                  |
| K   | Fidme 5: 04 Dytes  | 00.d1.12.11.26.od (00.d1          | vies captured (SIZ DI  | .5)<br>madeast (ff.f | (f.ff.ff.ff.ff)                                  |
| K   | Ethernet II, Sic:  | Version 4 Crev 0 0 0 0            | (0 0 0 0) Det: 255 25  |                      | 1:11:11:11:11)<br>5 255 255 255                  |
| K   | licer Detegrem Dre | tesel Crs Port, 6909 (69          | (0.0.0.0), DSL: 200.20 | 30.233.233 (23       | 5.255.255.255)                                   |
| Ľ   | user Dalagram Pro  | 10001, STC POIL: 0808 (08         | 00), DSL POIL: 0009 (0 | 0009)                |                                                  |
| ~   | Data (10 Dytes)    |                                   | :01                    |                      |                                                  |
|     | Dala: 460000000    | 012C492760206162206C696665        | 021                    |                      |                                                  |
|     | [Length: 16]       |                                   |                        |                      |                                                  |
| 000 | 0 ff ff ff ff ff   | f ff 00 d1 13 11 36 ed 08         | 3 00 45 00             | 6E.                  |                                                  |
| 001 | 0 00 2e 00 00 40   | 9 00 40 11 3a c0 00 00 00         | 000 tt tt@.@.          | uelle                |                                                  |
| 003 | 0 49 27 6d 20 6    | f 6e 20 6c 69 6e 6 <u>5 21</u> 06 | 00 00 00 I'm on l      | ine!                 |                                                  |

On observe essentiellement :

\$ ssh toto@192.168.52.83

- l'envoi de datagrammes UDP en broadcast IP contenant le message "Hello, I'm online!"

– une requête ARP de l'adresse IP ici 192.168.52.14 qui est donc celle de la caméra

Pour vérifier, on va se connecter au serveur DHCP puis rechercher l'adresse IP attribuée à partir de l'adresse MAC de la caméra :

```
# cat /var/lib/dhcp/dhcpd.leases | grep -A 1 -B 5 -i "00:D1:13:11:36:ED"
lease 192.168.52.216 {
   starts 3 2015/09/09 13:09:31;
   ends 3 2015/09/09 21:09:31;
   binding state free;
   hardware ethernet 00:d1:13:11:36:ed;
   uid "\001\000\321\023\0216\355";
---
lease 192.168.52.216 {
   starts 5 2015/09/25 14:06:29;
   ends 5 2015/09/25 14:06:29;
   binding state active;
   next binding state free;
   hardware ethernet 00:d1:13:11:36:ed;
   uid "\001\000\321\023\0216\355";
```

SSH (Secure Shell) est à la fois un programme informatique et un protocole de communication sécurisé. Le protocole de connexion impose un échange de clés de chiffrement en début de connexion. Le protocole SSH a é té conçu avec l'objectif de remplacer les différents programmes rlogin, telnet, rcp, ftp et rsh.

Maintenant, on va vérifier l'état de la communication IP avec la caméra :

```
$ ping 192.168.52.216 -c 1
PING 192.168.52.216 (192.168.52.216) 56(84) bytes of data.
```

64 bytes from 192.168.52.216: icmp\_req=1 ttl=64 time=0.432 ms --- 192.168.52.216 ping statistics ---1 packets transmitted, 1 received, 0% packet loss, time Oms rtt min/avg/max/mdev = 0.432/0.432/0.432/0.000 ms

ping est le nom d'une commande informatique réseau permettant d'envoyer une requête ICMP (demande d'ECHO ou echo -request) d'une machine à une autre machine (qui retourne une réponse d'ECHO ou echo-reply). Selon la ré ponse on connaît l'état de la machine distante. Si la machine ne répond pas il se peut que l'on ne puisse tout simplement pas communiquer avec elle. Cette commande réseau de base permet donc d'obtenir des informations et en particulier le temps de réponse de la machine à travers le réseau et aussi quel est l'é tat de la connexion avec cette machine (renvoi d'un code d'erreur correspondant).

#### Services disponibles

La caméra IP fournit un certain nombre de services. Pour les découvrir, il suffit de "scanner" les ports ouverts sur la caméra. En effet, pour accéder à un service distant (notion de serveur offrant un service), il faut pouvoir l'identifier et cela est réalisé par le numéro de port. On peut remarquer que l'adresse IP ne permet que d'identifier la "machine" avec laquelle on communique mais cela ne suffira pas pour identifier l'application avec laquelle on veut communiquer.

Pour trouver les numéros de port "ouvert", on va utiliser l'outil nmap côté client :

```
$ sudo apt-get install nmap
$ nmap -A -T4 192.168.52.216
Starting Nmap 5.21 ( http://nmap.org ) at 2015-09-25 08:28 CEST
Nmap scan report for 192.168.52.216
Host is up (0.015s latency).
Not shown: 997 closed ports
        STATE SERVICE
                         VERSION
PORT
23/tcp
                         BusyBox telnetd
       open telnet
        open http
                         GoAhead httpd (WAP http config)
99/tcp
| http-auth: HTTP Service requires authentication
|_ Auth type: Digest, realm = GoAhead
|_html-title: Document Error: Unauthorized
8600/tcp open tcpwrapped
Service Info: Device: WAP
Service detection performed. Please report any incorrect results at http://nmap.org/submit/ .
Nmap done: 1 IP address (1 host up) scanned in 11.40 seconds
$ nmap -p 21-23 192.168.52.216
Starting Nmap 5.21 ( http://nmap.org ) at 2015-09-25 08:34 CEST
Nmap scan report for 192.168.52.216
Host is up (0.00071s latency).
PORT STATE SERVICE
21/tcp closed ftp
22/tcp closed ssh
23/tcp open telnet
Nmap done: 1 IP address (1 host up) scanned in 0.03 seconds
```

On en conclut que :

- un serveur HTTP s'exécute sur le port 99 (et pas 80, le port par défaut pour les serveurs web)

– un serveur telnet s'exécute sur son port par défaut le 23

Telnet (TErminal NETwork ou TELecommunication NETwork, ou encore TELetype NETwork) est un protocole utilisé sur tout réseau TCP/IP, permettant de communiquer avec un serveur distant en échangeant des lignes de textes et en recevant des réponses également sous forme de texte. Créé en 1969, telnet est un moyen de communication très généraliste et bi-directionnel. Il appartient à la couche application du modèle OSI et du modèle ARPA (DoD). Il est normalisé par l'IETF (RFC 15, 854 et 855). Il était notamment utilisé pour administrer des serveurs UNIX distant ou de l'équipement réseau, avant de tomber en désuétude par défaut de sécurisation, le texte étant échangé en clair, et l'adoption de SSH. On peut vérifier le port affecté au service telnet dans la liste des ports well-known (bien connus) :

```
$ cat /etc/services | grep telnet
telnet 23/tcp
...
```

### Accès web : test en ligne de commande

Il est possible de tester l'accès aux CGI du serveur web de la caméra en ligne de commandes.

CGI (Common Gateway Interface) est une interface utilisée par les serveurs HTTP. Elle a été normalisée par la RFC 3875. Au lieu d'envoyer le contenu d'un fichier (fichier HTML, image), le serveur HTTP exécute un programme, puis retourne le contenu généré. CGI est le standard industriel qui indique comment transmettre la requête du serveur HTTP au programme, et comment récupérer la réponse générée. Une des caractéristiques de l'interface CGI est d'être indépendante de tout langage de programmation, car elle utilise les flux standard et les variables d'environnement. Même si le langage Perl a historiquement été souvent utilisé pour en écrire, il est possible d'écrire un programme CGI en C, Python, PHP, script shell, en VB ou en tout autre langage de programmation.

On va capturer le traffic en filtrant celui en provenance de l'adresse IP de la caméra :

| × _ 😐 Wireshark: Cap                                | ture Options                          |
|-----------------------------------------------------|---------------------------------------|
| Capture                                             |                                       |
| Interface: eth1                                     | ~                                     |
| IP address: 192.168.52.2, fe80::9eb6:54ff:feb9:9222 |                                       |
| Link-layer header type: Ethernet 🗘                  | Buffer size: 1                        |
| Capture packets in promiscuous mode                 |                                       |
| Capture packets in monitor mode                     |                                       |
| $\Box$ Limit each packet to 65535 $\triangle$ bytes |                                       |
| Contract Filter                                     |                                       |
|                                                     |                                       |
| Capture File(s)                                     | Display Options                       |
| File: Browse                                        | ✓ Update list of packets in real time |
| Use multiple files                                  |                                       |
| ✓ Next file every     1   ↓   megabyte(s) ↓         | ✓ Automatic scrolling in live capture |
| □ Next file every 1 🗘 minute(s) 🗘                   | ✓ Hide capture info dialog            |
| □ Ring buffer with 2 🗘 files                        |                                       |
| □ Stop capture after 1 🗘 file(s)                    | Name Resolution                       |
| Stop Capture                                        | Enable MAC name resolution            |
| 🗆 after 👔 🗍 🗇 packet(s)                             | Eachle patwork as more secolution     |
| 🗆 after 1 🗘 megabyte(s) 🗘                           |                                       |
| □ after 1 🗘 minute(s) 🗘                             | ✓ Enable transport name resolution    |
| Aide                                                | Annuler Start                         |

On démarre la capture puis on exécute une requête :

```
$ curl -v -X GET 'http://192.168.52.14:99/get_params.cgi?user=admin&pwd='
* About to connect() to 192.168.52.14 port 99 (#0)
* Trying 192.168.52.14... connected
> GET /get_params.cgi?user=admin&pwd= HTTP/1.1
> User-Agent: curl/7.22.0 (x86_64-pc-linux-gnu) libcurl/7.22.0
> Host: 192.168.52.14:99
> Accept: */*
>

Accept: */*
C HTTP/1.1 200 OK
Server: GoAhead-Webs
Last-modified: Mon Mar 2 20:56:00 1970
Content-type: text/html
Cache-Control:no-cache
```

```
< Content-length: 3331
< Connection: close
< var now1=1443458622;
var tz=-28800;
var ntp_enable=1;
var ntp_svr="time.nist.gov";
var dhcpen=1;
var ip="192.168.52.14";
var mask="255.255.255.0";
...
```

Le protocole NTP (Network Time Protocol) est un protocole qui permet de synchroniser, via un réseau informatique , l'horloge locale d'un ordinateur sur une référence d'heure.

Time Source Destination Protocol Length Info No. ARP 1 0.000000 9c:b6:54:b9:92:22 ff:ff:ff:ff:ff:ff 42 Who has 192.168.52.14? Tell 192.168.52.2 2 0.000215 00:d1:13:11:36:ed 9c:b6:54:b9:92:22 ARP 64 192.168.52.14 is at 00:d1:13:11:36:ed 3 0 000222 74 46658 > metagram [SYN] Seq=0 Win=14600 Le 192 168 52 192.168.52.14 TCP 4 0.000659 192.168.52.14 192.168.52.2 TCP 74 metagram > 46658 [SYN, ACK] Seq=0 Ack=1 Win=5 5 0.000675 192.168.52.2 192.168.52.14 TCP 66 46658 > metagram [ACK] Seq=1 Ack=1 Win=14720 I 6 0.000718 192.168.52.2 192.168.52.14 TCP 264 46658 > metagram [PSH, ACK] Seq=1 Ack=1 Win=14 7 0.001153 192.168.52.14 192.168.52.2 тср 66 metagram > 46658 [ACK] Seq=1 Ack=199 Win=6864 115 metagram > 46658 [PSH, ACK] Seq=1 Ack=199 Win= 8 0.008318 192.168.52.14 192.168.52.2 тср 9 0.008324 192.168.52.2 192.168.52.14 TCP 66 46658 > metagram [ACK] Seq=199 Ack=50 Win=1472 10 0.008672 192.168.52.14 192.168.52.2 TCP 88 metagram > 46658 [PSH, ACK] Seg=50 Ack=199 Wir 192.168.52.2 192.168.52.14 66 46658 > metagram [ACK] Seq=199 Ack=72 Win=1472 11 0.008677 TCP 12 0.009174 192.168.52.14 192.168.52.2 TCP 107 metagram > 46658 [PSH, ACK] Seq=72 Ack=199 Wir 192.168.52.2 192.168.52.14 13 0.009179 TCP 66 46658 > metagram [ACK] Seq=199 Ack=113 Win=143 192.168.52.14 14 0.013438 192.168.52.2 тср 91 metagram > 46658 [PSH, ACK] Seq=113 Ack=199 W 15 0.013447 192.168.52.2 192.168.52.14 TCP 66 46658 > metagram [ACK] Seq=199 Ack=138 Win=143 16 0.013774 192.168.52.14 192.168.52.2 TCP 90 metagram > 46658 [PSH, ACK] Seg=138 Ack=199 W: 192.168.52.2 17 0.013780 192.168.52.14 TCP 66 46658 > metagram [ACK] Seq=199 Ack=162 Win=143 Frame 3: 74 bytes on wire (592 bits), 74 bytes captured (592 bits) Ethernet II, Src: 9c:b6:54:b9:92:22 (9c:b6:54:b9:92:22), Dst: 00:d1:13:11:36:ed (00:d1:13:11:36:ed) Internet Protocol Version 4, Src: 192.168.52.2 (192.168.52.2), Dst: 192.168.52.14 (192.168.52.14) Transmission Control Protocol, Src Port: 46658 (46658), Dst Port: metagram (99), Seq: 0, Len: 0 0000 00 d1 13 11 36 ed 9c b6 54 b9 92 22 08 00 45 00 ....6... T.."..E. 00 3c d0 d0 40 00 40 06 80 8a c0 a8 34 02 c0 a8 0010 .<..@.@. ....4.... 34 0e b6 42 00 63 f1 6f e4 ff 00 00 00 00 a0 02 0020 4..B.c.o ..... 0030 39 08 58 15 00 00 02 04 05 b4 04 02 08 0a 0c 3d 9.X....= 0040 34 2f 00 00 00 00 01 03 03 07 4/.....

On a capturé un échange TCP :

Ce qui est intéressant avec wireshark, c'est qu'il lui est possible de reconstituer l'échange en sélectionnant une trame puis en choississant **Follow TCP Stream** à partir du menu accessibe avec le bouton droit de la souris :

## MISE EN OEUVRE RÉSEAU DE LA CAMÉRA IP

|     | 1 0.000000        | 9c:b6:54:b9:92:22        | ff:ff:ff:ff:ff:ff     | ARP         | 42 Who has 192.     | 168.52.14? Tell 192.168.52.2 |
|-----|-------------------|--------------------------|-----------------------|-------------|---------------------|------------------------------|
|     | 2 0.000215        | 00:d1:13:11:36:ed        | 9c:b6:54:b9:92:22     | ARP         | 64 192.168.52.14    | 4 is at 00:d1:13:11:36:ed    |
|     | 3 0.000222        | 192.168.52.2             | 192.168.52.14         | ТСР         | 74 46658 > met      | Mark Dacket (teagle)         |
|     | 4 0.000659        | 192.168.52.14            | 192.168.52.2          | ТСР         | 74 metagram >       |                              |
|     | 5 0.000675        | 192.168.52.2             | 192.168.52.14         | ТСР         | 66 46658 > met      | Ignore Packet (toggle)       |
|     | 6 0.000718        | 192.168.52.2             | 192.168.52.14         | ТСР         | 264 46658 > met     | Set Time Reference (toggle)  |
|     | 7 0.001153        | 192.168.52.14            | 192.168.52.2          | ТСР         | 66 metagram >       | Manually Resolve Address     |
|     | 8 0.008318        | 192.168.52.14            | 192.168.52.2          | ТСР         | 115 metagram >      | Manadaty Resource Address    |
|     | 9 0.008324        | 192.168.52.2             | 192.168.52.14         | TCP         | 66 46658 > met      | Apply as Filter >            |
|     | 10 0.008672       | 192.168.52.14            | 192.168.52.2          | TCP         | 88 metagram >       | Prepare a Filter >           |
|     | 11 0.008677       | 192.168.52.2             | 192.168.52.14         | TCP         | 66 46658 > met      | Conversation Filter          |
|     | 12 0.009174       | 192.168.52.14            | 192.168.52.2          | TCP         | 107 metagram >      | Colorize Conversation        |
|     | 13 0.009179       | 192.168.52.2             | 192.168.52.14         | TCP         | 66 46658 > met      |                              |
|     | 14 0.013438       | 192.168.52.14            | 192.168.52.2          | TCP         | 91 metagram >       | SCIP /                       |
|     | 15 0.013447       | 192.168.52.2             | 192.168.52.14         | TCP         | 66 46658 > met      | Follow TCP Stream            |
|     | 16 0.013774       | 192.168.52.14            | 192.168.52.2          | TCP         | 90 metagram >       | Follow UDP Stream            |
|     | 17 0.013780       | 192.168.52.2             | 192.168.52.14         | TCP         | 66 46658 > met      | Follow SSL Stream            |
| h   | 5                 |                          | huter contured (500   | L ( L - )   |                     |                              |
| P   | Frame 3: 74 bytes | s on wire (592 bits), 74 | bytes captured (592   | DITS)       |                     |                              |
| Þ   | Ethernet II, Src: | 9c:b6:54:b9:92:22 (9c:   | b6:54:b9:92:22), Dst: | 00:d1:13:1  | 1:36:ed (00:d1:13:1 | Decode As                    |
| Þ   | Internet Protocol | Version 4, Src: 192.16   | 8.52.2 (192.168.52.2) | , Dst: 192. | 168.52.14 (192.168. | Print                        |
| ⊳   | Transmission Cont | trol Protocol, Src Port: | 46658 (46658), Dst P  | ort: metagr | am (99), Seq: 0, Le | Show Packet in New Window    |
| 0.0 | 00 00 d1 13 11 3  | 6 ed 9c h6 54 h9 92 22   | 08 00 45 00 6         | T " F       |                     |                              |
| 00  | 10 00 3c d0 d0 4  | 0 00 40 06 80 8a c0 a8   | 34 02 c0 a8 .<@.@     | a4          |                     |                              |
| 00  | 20 34 0e b6 42 0  | 0 63 f1 6f e4 ff 00 00   | 00 00 a0 02 4B.c.     | 0           |                     |                              |
| 00  | 30 39 08 58 15 0  | 0 00 02 04 05 b4 04 02   | 08 0a 0c 3d 9.X       | =           |                     |                              |
| 00  | 40 34 2f 00 00 0  | 0 00 01 03 03 07         | 4/                    |             |                     |                              |

On obtient :

| × _  Follow TCP Stream                                                                                                    |
|----------------------------------------------------------------------------------------------------|
| Stream Content                                                                                                    |
| <pre>GET /get_params.cgi?user=admin&amp;pwd= HTTP/1.1 User-Agent: curl/7.22.0 (x86_64-pc-linux-gnu) libcurl/7.22.0 OpenSSL/1.0.1 zlib/1.2.3.4 libidn/1.23 librtmp/2.3 Host: 192.168.52.14:99 Accept: */*</pre>                                                                                                    |
| HTTP/1.1 200 OK<br>Date: Mon Dec 7 16:43:06 2015<br>Server: GoAhead-Webs<br>Last-modified: Mon Mar 2 20:56:00 1970<br>Content-type: text/html<br>Cache-Control:no-cache<br>Content-length: 3331<br>Connection: close                                                                                                    |
| <pre>var nowl=1449506585;<br/>var tz=-28800;<br/>var ntp_enable=1;<br/>var ntp_svr="time.nist.gov";<br/>var dhcpen=1;<br/>var ip="192.168.52.14";<br/>var mask="255.255.255.0";<br/>var gateway="192.168.52.1";<br/>var dns1="8.8.8.8";<br/>var dns2="192.168.52.1";<br/>var port=99;<br/>var dov2 best="102.160.1.111";</pre> |
| Entire conversation (3733 bytes)                                                                                                    |
| Rechercher       Enregistrer sous       Imprimer       O ASCII       O EBCDIC       O Hex Dump       O C Arrays       Imprimer                                                                                                    |
| Aide     Filter Out This Stream     Fermer                                                                                                    |

#### Accès telnet

Pour accéder au serveur telnet de la caméra, il faut un compte. Ici, il apparait que le compte root n'est pas le même que celui pour administrer la caméra à partir de l'interface web (port 99). Obtenir le mot de pass de root sort du cadre de ce document. Mais on peut décrire la procédure si le système Linux est l'OS de la caméra :

- obtenir le *firmware* par le site du fabricant (c'est une habitude des constructeurs de le fournir car cela permet de mettre à jour le "logiciel" embarqué dans la caméra)
- analyser le *firmware* (un outil comme binwalk peut s'avérer utile)
- rechercher le fichier contenant le compte root et son mot de passe crypté (généralement un fichier passwd et éventuellement le fichier shadow)
- casser le mot de passe avec un logiciel comme John the Ripper (un outil comme hydra peut aussi être utilisé)

Pour ce type de caméra IP, le *firmware* est un fichier portant l'extension .bin :

```
// on recherche l'identifiant (PK) des fichiers ZIP
$ hexdump -n 160 -C 67.2.2.172.bin
00000000 77 69 66 69 2d 63 61 6d 65 72 61 2d 73 79 73 2d |wifi-camera-sys-|
0000010 71 65 74 79 69 70 61 64 67 6a 6c 7a 63 62 6d 6e |qetyipadgjlzcbmn|
0000020 25 0d 05 00 50 4b 03 04 0a 00 00 00 00 c2 99 |%...PK.....|
0000030 6c 43 00 00 00 00 00 00 00 00 00 00 00 00 07 00 |lC......|
0000040 1c 00 73 79 73 74 65 6d 2f 55 54 09 00 03 7b 0d |..system/UT...{|
```

```
00000050 82 52 3d 12 7b 53 75 78 0b 00 01 04 fe ff 00 00 |.R=.{Sux.....
00000060 04 fe ff 00 00 50 4b 03 04 0a 00 00 00 00 00 c2 |....PK......
00000070 99 6c 43 00 00 00 00 00 00 00 00 00 00 00 00 0b |.1C.....
00000080 00 1c 00 73 79 73 74 65 6d 2f 77 77 77 2f 55 54 |...system/www/UT|
00000090 09 00 03 7b 0d 82 52 3d 12 7b 53 75 78 0b 00 01 |...{.R=.{Sux...|
00000020
// on renomme alors le fichier en .zip
$ mv 67.2.2.172.bin 67.2.2.172.zip
// on décompresse l'archive
$ unzip 67.2.2.172.zip
Archive: 67.2.2.172.zip
warning [67.2.2.172.zip]: 36 extra bytes at beginning or within zipfile
  (attempting to process anyway)
  creating: system/
  creating: system/www/
  creating: system/system/
  creating: system/system/bin/
 inflating: system/system/bin/daemon.v5.9
 inflating: system/system/bin/encoder
 inflating: system/system/bin/gmail_thread
  creating: system/system/lib/
  creating: system/system/drivers/
  creating: system/Wireless/
  creating: system/init/
 inflating: system/init/ipcam.sh
// on recherche le fichier passwd (et éventuellement shadow)
$ strings system/system/bin/daemon.v5.9 | grep -A 1 -B 1 passwd
/system/system/bin/encoder &
/etc/passwd
root:LSiuY7pOmZG2s:0:0:Adminstrator:/:/bin/sh
recive failed by zqh errno=%d
user or passwd is error
rm -f /tmp/post1.bin
check user or passwd is ok
GCC: (GNU) 3.3.2
// on peut rechercher si il y a des décompressions (avec unzip) avec mot de passe
$ strings system/system/bin/daemon.v5.9 | grep -A 1 -B 1 unzip
cp /tmp/system-b.ini /system/www/system-b.ini
unzip1 -o -P vstarcam!@#$% /tmp/www.zip -d /system
rm /tmp/www.zip
--
First Extract all file Except daemon
unzip -o /tmp/system.zip -x system/system/bin/daemon* -d /.
Sencond Extract daemon only
unzip -o /tmp/system.zip system/system/bin/daemon* -d /.
chmod a+x /system/system/bin/*
// il faut donc décrypter la chaîne LSiuY7pOmZG2s (cf. John the Ripper)
// on obtient le mot de passe "123456"
// vérifions le mot de passe obtenu
$ perl -e "print crypt('123456','LS');"
LSiuY7pOmZG2s
```

John the Ripper (ou JTR, ou John) est un logiciel libre de cassage de mot de passe, utilisé notamment pour tester la sécurité d'un mot de passe (audit, crack). D'abord développé pour tourner sous les systèmes dériv és d'UNIX, le programme fonctionne aujourd'hui sous une cinquantaine de plates-formes différentes, telles que BeOS, BSD et ses dérivés, DOS, Linux, OpenVMS, Win32 ... John est l'un des craqueurs de mots de passe les plus populaires, car il inclut l'autodétection des tables de hachage utilisées par les mots de passe, l 'implémentation d'un grand nombre d'algorithmes de cassage, par le fait qu'il soit très facilement modifiable, et aussi qu'il soit possible de reprendre une attaque après une pause (arrêt de la machine). Ici, le mot de passe par défaut du compte root est 123456 !

```
$ telnet 192.168.52.216
Trying 192.168.52.216...
Connected to 192.168.52.216.
Escape character is '^]'.
(none) login: root
Password: 123456
BusyBox v1.12.1 (2012-11-20 15:16:24 CST) built-in shell (ash)
Enter 'help' for a list of built-in commands.
# 1s
var
        usr
                tmp
                        system sys
                                         sbin
                                                 proc
                                                         param
                                                                 mnt
                                                                         media
                                                                                 lib
init
       home
                etc_ro etc
                                dev
                                         bin
# ifconfig
          Link encap:Ethernet HWaddr 00:D1:13:11:36:ED
eth2
. . .
```

BusyBox est un logiciel qui implémente un grand nombre des commandes standard sous Unix, à l'instar des GNU Core Utilities. Comme chaque fichier binaire exécutable pour Linux comporte plusieurs kilooctets d'informations additionnelles, l'idée de combiner plus de deux cent programmes en un seul fichier exécutable permet de gagner une taille considérable. Distribué sous la licence GNU GPL version 2, BusyBox est un logiciel libre.

Pour connaître l'architecture processeur de la caméra IP, on peut faire :

| # cat proc, | /cpuinfo |               |      |        |         |
|-------------|----------|---------------|------|--------|---------|
| system type | 9        | : Ralink SoC  |      |        |         |
| processor   |          | : 0           |      |        |         |
| cpu model   |          | : MIPS 24K V4 | 1.12 |        |         |
| BogoMIPS    |          | : 239.10      |      |        |         |
|             |          |               |      |        |         |
| # free      |          |               |      |        |         |
|             | total    | used          | free | shared | buffers |
| Mem:        | 29336    | 21940         | 7396 | 0      | 1012    |
| Swap:       | 0        | 0             | 0    |        |         |
| Total:      | 29336    | 21940         | 7396 |        |         |

Et pour son système d'exploitation :

```
# cat proc/version
Linux version 2.6.21 (root@mailzxh-desktop) (gcc version 3.4.2) #653 Tue Nov 20 15:22:24 CST 2012
```

Sur les systèmes du type Unix/Linux, procfs (process file system, système de fichiers processus) est un pseudosystème de fichiers (pseudo car dynamiquement généré au démarrage) utilisé pour accéder aux informations du noyau sur les processus. Le système de fichiers est souvent monté sur le répertoire `/proc`. Puisque `/ proc` n'est pas une arborescence réelle, il ne consomme aucun espace disque mais seulement une quantité limitée de mémoire vive. Une modification d'un fichier situé dans `/proc` ne sera donc pas permanente. Certains fichiers ne sont accessibles qu'en lecture seule.

Conclusion : la caméra est équipée d'un processeur Ralink MIPS CPU à 360Mhz, avec 32MB de RAM, et d'un système d 'exploitation Linux 2.6.21.

On termine notre petit tour par une observation des serveurs actifs :

| # nets | stat -nap  |                        |                 |        |                  |
|--------|------------|------------------------|-----------------|--------|------------------|
| Active | e Internet | connections (servers a | nd established) |        |                  |
| Proto  | Recv-Q Se  | nd-Q Local Address     | Foreign Address | State  | PID/Program name |
| tcp    | 0          | 0 0.0.0.0:99           | 0.0.0:*         | LISTEN | 147/encoder      |

| tcp | 0   | 0 0.0.0.0:23       | 0.0.0.0:*          | LISTEN      | 28/telnetd      |
|-----|-----|--------------------|--------------------|-------------|-----------------|
| tcp | 0   | 0 0.0.0.0:8600     | 0.0.0:*            | LISTEN      | 29/daemon.v5.5  |
| tcp | 0   | 0 192.168.52.14:23 | 192.168.52.2:43586 | ESTABLISHED | 28/telnetd      |
| udp | 472 | 0 127.0.0.1:8832   | 0.0.0:*            |             | 147/encoder     |
| udp | 0   | 0 127.0.0.1:6666   | 0.0.0:*            |             | 147/encoder     |
| udp | 0   | 0 0.0.0.0:8600     | 0.0.0:*            |             | 29/daemon.v5.5  |
| udp | 0   | 0 127.0.0.1:9123   | 0.0.0:*            |             | 29/daemon.v5.5  |
| udp | 0   | 0 127.0.0.1:9124   | 0.0.0:*            |             | 147/encoder     |
| udp | 0   | 0 0.0.0.32108      | 0.0.0:*            |             | 147/encoder     |
| udp | 0   | 0 127.0.0.1:8812   | 0.0.0:*            |             | 31/gmail_thread |
| udp | 0   | 0 127.0.0.1:8813   | 0.0.0:*            |             | 147/encoder     |
| udp | 0   | 0 127.0.0.1:8822   | 0.0.0:*            |             | 147/encoder     |
| udp | 0   | 0 0.0.0.0:20989    | 0.0.0:*            |             | 147/encoder     |
| udp | 0   | 0 127.0.0.1:8831   | 0.0.0.0:*          |             | 30/cmd_thread   |

On en déduit que :

- le serveur web (HTTP) est le processus encoder (!) sur le port 99
- le serveur telnet est telnet d sur le port 23
- et qu'il y a un serveur qui s'exécute sur le port 8600 (?)

Cela correspond évidemment à ce que l'on avait obtenu avec nmap côté client.

Lorsque le système d'exploitation de la caméra démarre à la mise sous tension, celui-ci exécutera un script qui lance les serveurs identifiés précedemment :

```
// Que se passe-t-il au démarrage ?
# cat etc_ro/inittab
::sysinit:/etc_ro/rcS
ttyS1::respawn:/bin/sh
// on lance le script rc suivant :
# cat etc ro/rcS
#!/bin/sh
mount -a
mkdir -p /var/run
cat /etc_ro/motd
nvram_daemon&
#goahead&
#for telnet debugging
#telnetd
#for syslogd
#/usr/sbin/network.sh
mkdir -p /var/log
mount -t jffs2 /dev/mtdblock6 /system
mount -t jffs2 /dev/mtdblock7 /param
/system/init/ipcam.sh
// qui se termine par l'exécution du script :
# cat system/init/ipcam.sh
export LD_LIBRARY_PATH=/system/system/lib:$LD_LIBRARY_PATH
export PATH=/system/system/bin:$PATH
telnetd
/system/system/bin/daemon.v5.5 &
/system/system/bin/cmd thread &
/system/system/bin/gmail_thread &
```

Ne surtout pas modifier le mot de passe de root et le script ipcam.sh.

Le contrôle d'accès des pages web est réalisé à partir du fichier login.cgi :

```
# cat param/login.cgi
var loginuser="admin";
var loginpass="";
var pri=255;
```

Mais ce fichier est ré-écrit par le processus encoder (le serveur web) à partir du fichier system.ini qui contient la configuration réalisée par l'interface web. Ce fichier est un format binaire propre à l'application encoder contenant des chaînes des caractères dont le compte et mot de passe de l'administrateur.

On va afficher le contenu du fichier system.ini :

```
# cd /system/www/
# vi lire.sh
#!/bin/sh
# affiche un caractere visible
chr(){
    n=`expr "$1" : '[[:print:]]*'`
    if [ "$n" -eq 0 ]
    then
       # on remplace par le caractere %
       echo -n '%'
       return 1
    fi
    echo -n $1
}
# enleve les caracteres de controle
#cat "$1" | sed -e 's/[[:cntrl:]]/ /g' > ".$1"
cat "$1" > ".$1"
# affiche le fichier comme la commande strings
for ligne in $(cat ".$1");
do
   len=${#ligne}
   let i=0
   while [ $i -lt $len ]
   do
      a=${ligne:$i:1}
      chr $a
      let i=i+1
   done
   echo ""
done
rm -f ".$1"
# ./lire.sh system.ini
JWEV-182544-CFCFFIPCAM%%C00:D1:13:11:36:ED%%00:D1:13:11:36:EE%%yHV%%%%time.nist.gov
http://ipcpnp.com/upgengxin.aspP%P%192.168.52.216255.255.255.0192.168.52.18.8.8.8192.168.52.1%c
%%admin%%wanscam_office88888888%PIPCAM0123456789192.168.9.1255.255.255.0192.168.9.2192.168.9.254
%%%<%%%%%%%%%%%@P%%%
%0%%192.168.1.1111PCAMipcc
```

Ici, le compte administrateur de l'interface web est admin sans mot de passe.

Les fichiers composant l'interface web sont stockés à la racine du serveur HTTP :

| # ls -l system/www/       |                            |                                       |
|---------------------------|----------------------------|---------------------------------------|
| system/www/Japanese/      | system/www/codebase/       | system/www/italian/                   |
| system/www/public.js      | system/www/spanish/        | system/www/Korean/                    |
| system/www/config.htm     | system/www/jquery-1.3.1.js | system/www/reboot.htm                 |
| system/www/status.htm     | system/www/Polski/         | system/www/control.htm                |
| system/www/jquery/        | system/www/rebootme.htm    | system/www/style.css                  |
| system/www/Portugal/      | system/www/datetime.htm    | system/www/live.htm                   |
| system/www/recordpath.htm | system/www/swedish/        | system/www/Russian/                   |
| system/www/ddns.htm       | system/www/log.htm         | <pre>system/www/recordpath2.htm</pre> |
| system/www/system-b.ini   | system/www/admin.htm       | system/www/decoder.htm                |
| system/www/login.htm      | system/www/recordplay.htm  | system/www/system.ini                 |
|                           |                            |                                       |

Pour éditer un fichier, on peut évidemment utiliser le célèbre vi (voilà à quoi il sert!) :

#### # vi system/www/index.htm :

On constate qu'il existe une variable language qui permet de sélectionner la langue par défaut pour l'interface web (la valeur 3 correspond au français).

Pour sortir d'une session telnet, il suffit de faire :

# exit

Il est évidemment possible de *sniffer* le trafic de la communication telnet pour vérifier si l'authentification (*login/password*) est transmise en clair ou sous une forme cryptée.

Pour cela, vous pouvez utiliser Wireshark (en appliquant la règle de filtrage tcp.port == 23) :

\$ gksudo wireshark

Ou tcpdump en ligne de commandes :

\$ sudo tcpdump -Av port 23

•••

Conclure sur le niveau de sécurité de ce type de caméra.

Retour au sommaire